# Android iPhone スマートフォン初心者編

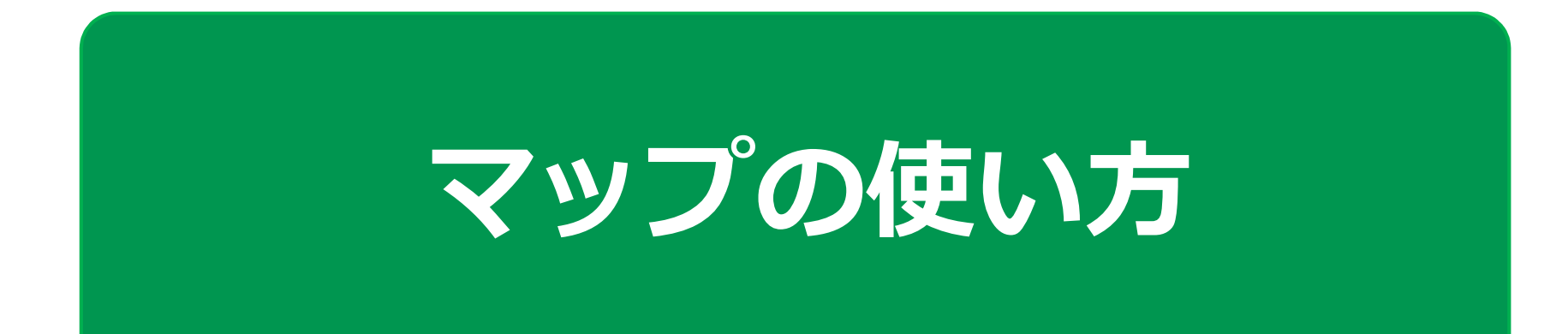

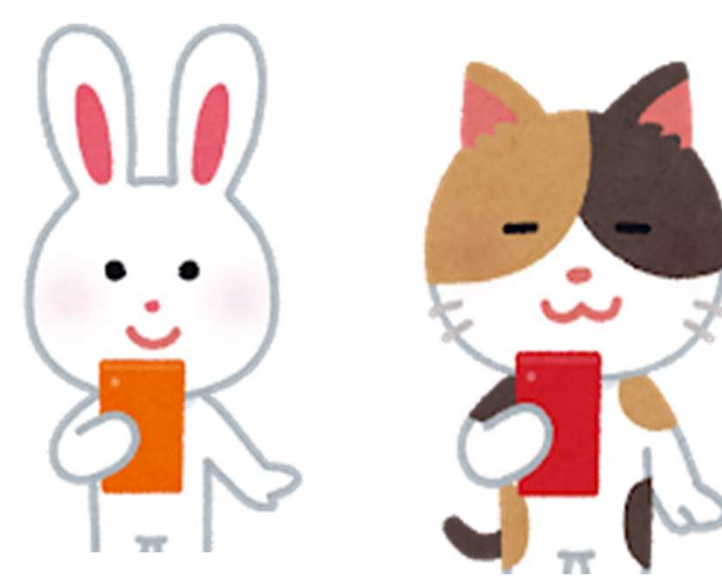

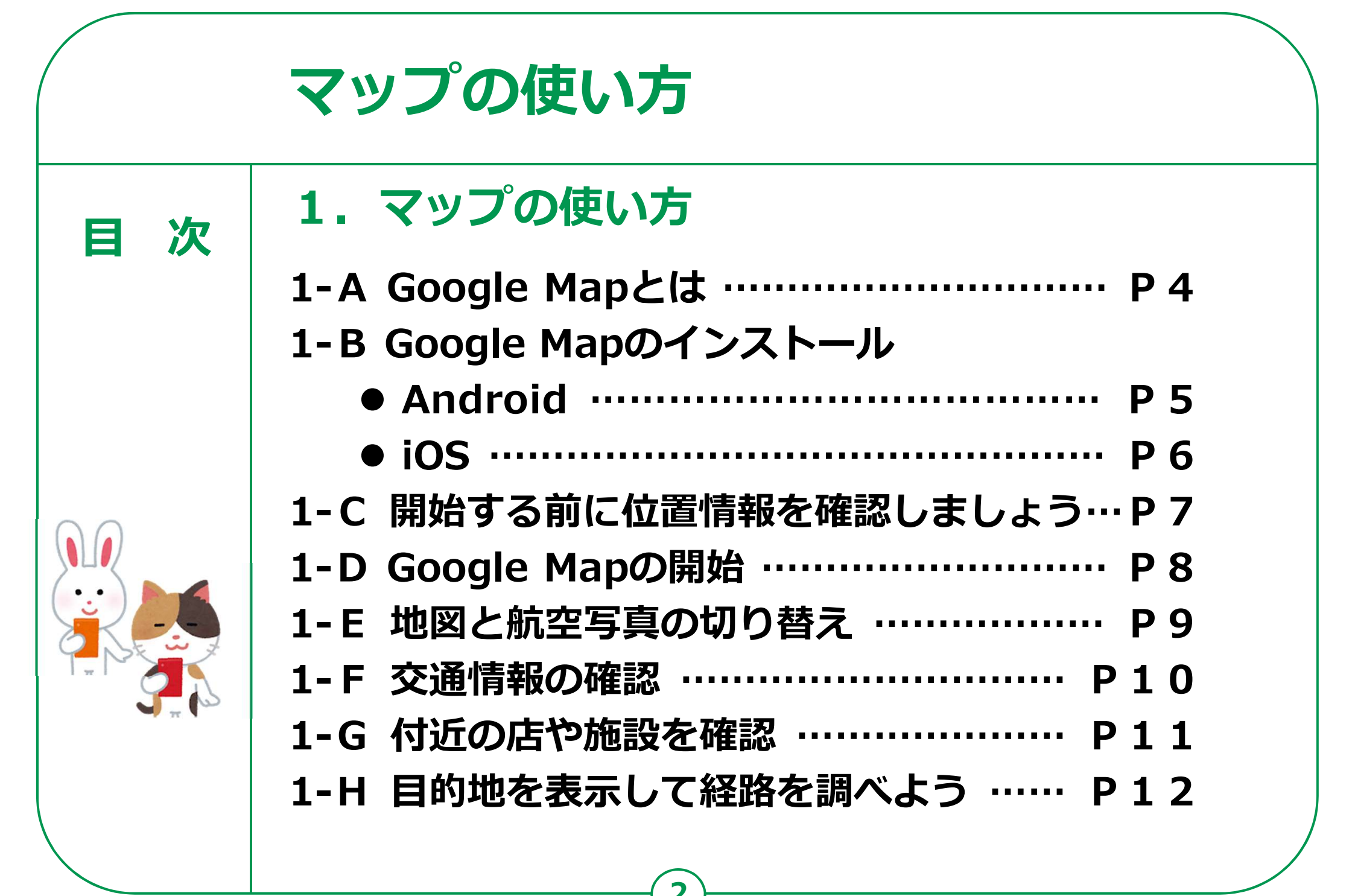

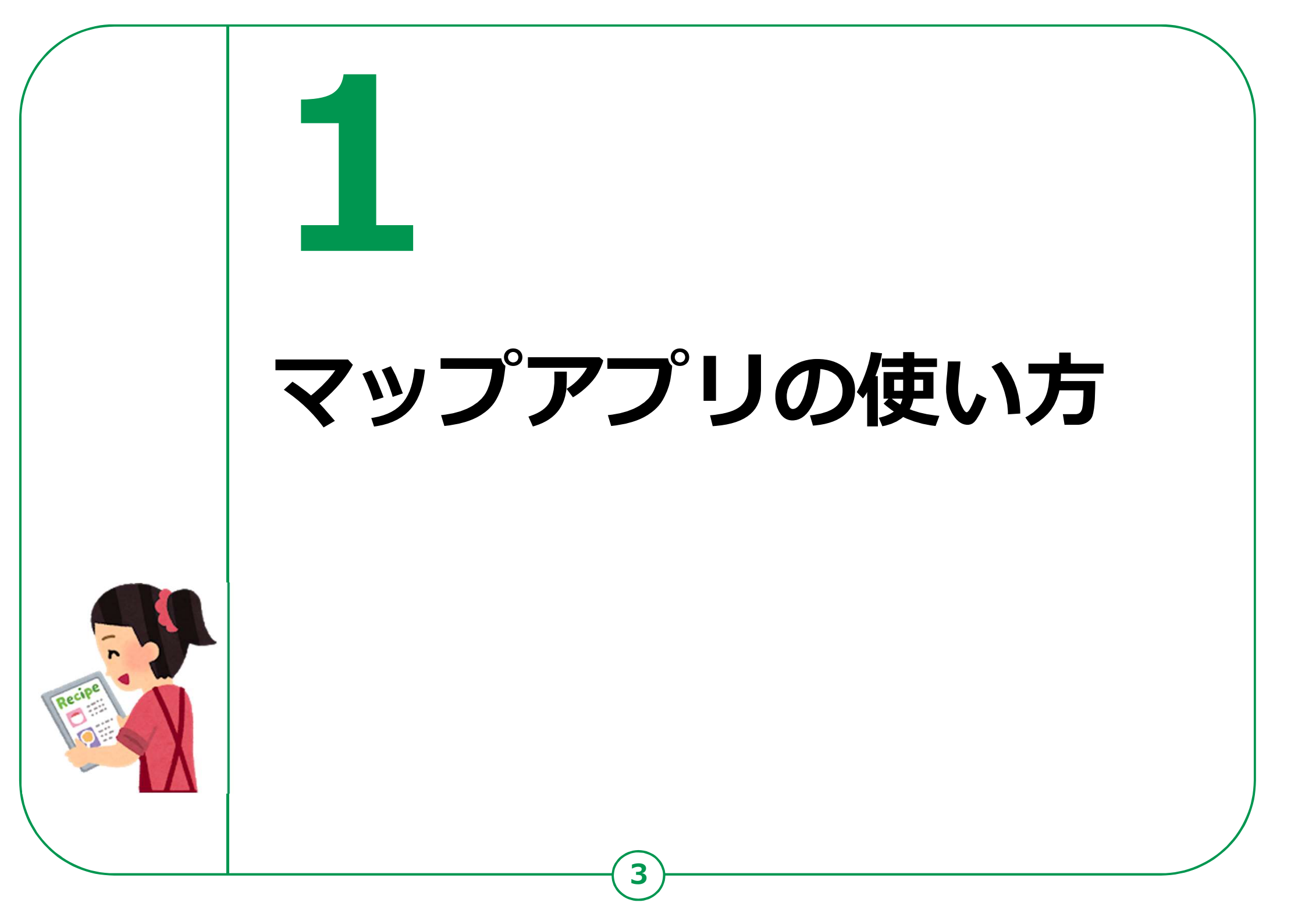

# 1-A マップアプリの使い方 Google Mapとは

## 地図を見るソフト(ブラウザ)としてはいろいろなソフトが ありますが今回はGoogle(グーグル)社のGoogle Map (グーグルマップ)を使用してご説明します

| 「アイコン」      | 「概要」                                                                                          | 「アプリ」                                         |
|-------------|-----------------------------------------------------------------------------------------------|-----------------------------------------------|
| Google Maps | 現在地表示、経路・乗換検索、ナビ機能・道路<br>渋滞・目的地の天気・周辺施設の検索などを行<br>うことができます。地図は、地図・航空写真・<br>立体表示・地形 等の表示ができます。 | googleマップ<br>Google LLC<br>(Ver10.62.1)<br>無料 |

Google Mapには世界各国の地図や、何億もの店舗・場所が表示 され、目的地に着くまでの経路などを教えてくれます。

Google Mapがまだインストールされていないスマホはインストールが必要です

## マップアプリの使い方 **1 - B** Google Mapのインストール

## Google Mapのインストールをしましょう。

#### Androidスマホの場合

- 「Playストア」をタップ
- 2 「アプリやゲームを検索」 をタップ
- 🕄 「google map」と入力
- 🕙 「Google map」を リストー覧から見つけて タップ

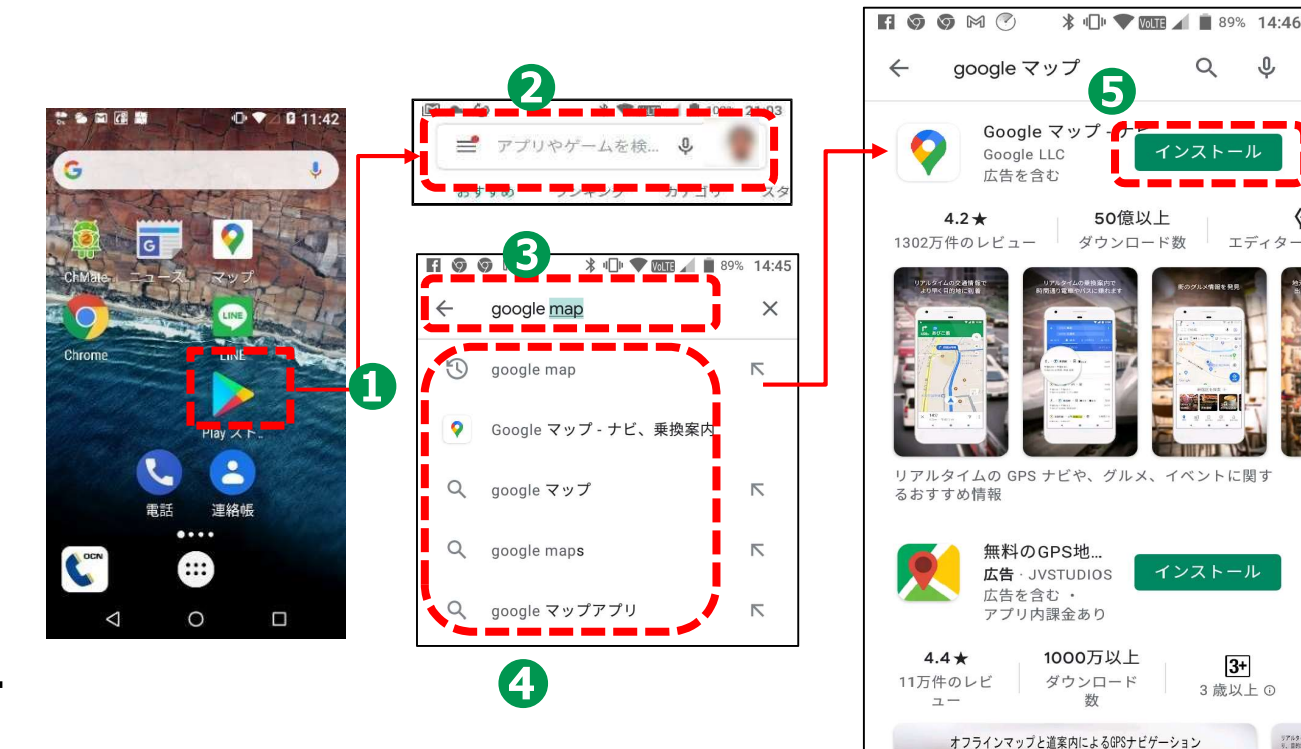

O

インストール

3+

3歳以上の

50億以上

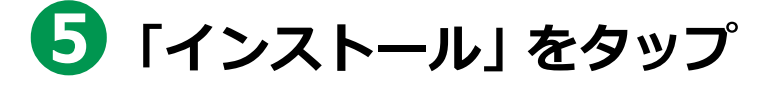

# **1-B** マップアプリの使い方 Google Mapのインストール

### iOSスマホの場合

1 「App Store」をタップ

2 「検索」をタップ

3「google map」と 入力

④「google マップ」を リストー覧から見つけて タップ

SIMなし 令 18:19 92% SIMなし 훅 14:48 \* 80% 3 Q googlemap  $\otimes$ google 1 qoogleフォト (4 googleマップ qoogleドライブ googleとfacebookの広告メーカー

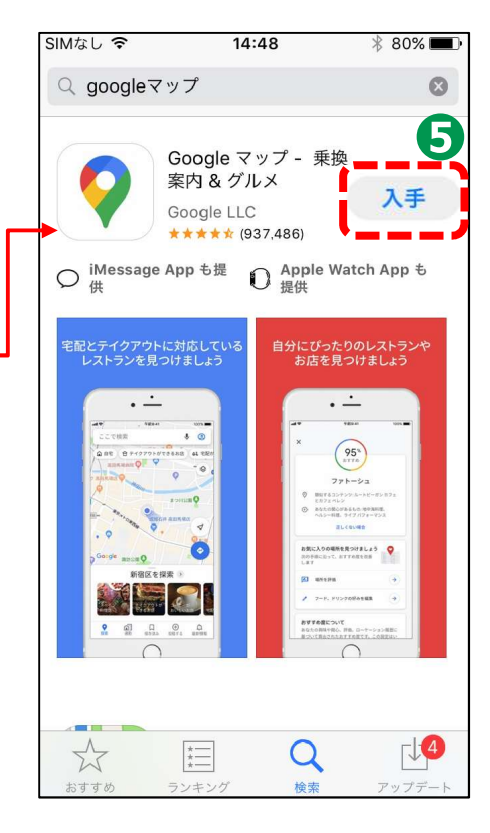

5 「開く」をタップ

#### マップアプリの使い方 **1-C** 開始する前に位置情報を確認しましょう Google Map をはじめる前に位置情報を確認しましょう。 「位置情報」を 「設定」のアイコン 「位置情報」がONになっ 2 3 をタップします タップ ているかを確認し、なって いなければONに 🕶 🖪 🖪 🖪 🖾 🗍 ≵ 🕩 💎 🚾 🖌 🛑 76% 17:06 🚥 🖪 🖪 🖪 🕅 🔲 🕷 🕕 💎 17:06 \* 🗢 💎 🌆 🖌 🛢 53% 14:5 設定 Q M 🕨 💀 ☰ 位置情報 M ) Citt B ON メモリ Gmail 平均で3.5GBのうち2.1GBを使用しています モード G J ユーザー 高精度 健三 川村としてログインしています 位置情報サービス 1 パフォーマンス最適化 Google ロケーション履歴 31 2 Google 現在地の共有機能 連絡先 Y!天気 位置情報 (O) 設定 位置情報取得の高速化 A Y!乗換案 ChMate 「位置情報」が見つから 緊急位置情報サービス G 2 > > ない場合は、下から上に 最近の位置情報リクエスト 便利ツー. Gooale Gooale Google Play 開発者サービス スクロールしてください g 🔾 マップ $\triangleleft$ $\triangleleft$ 0

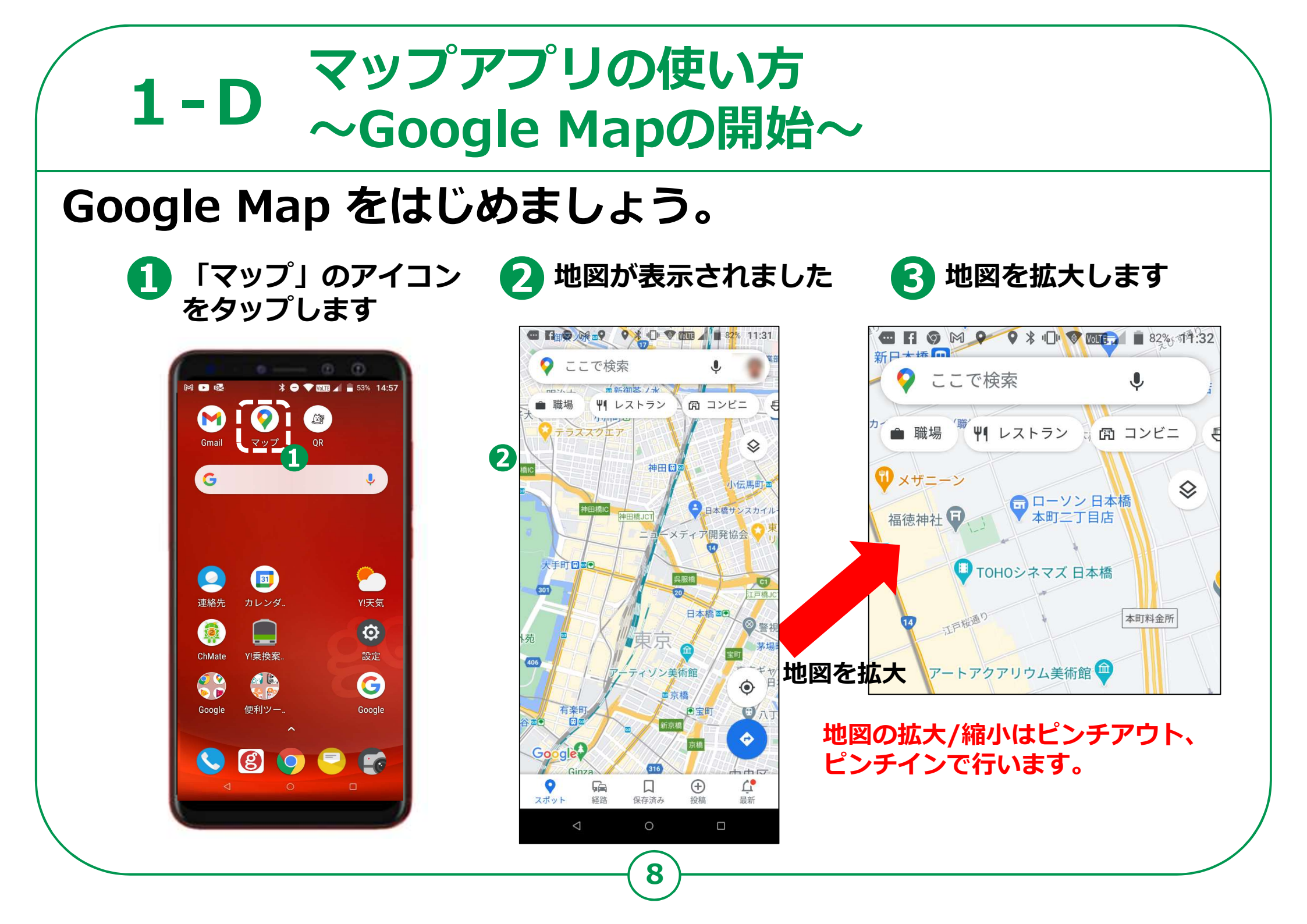

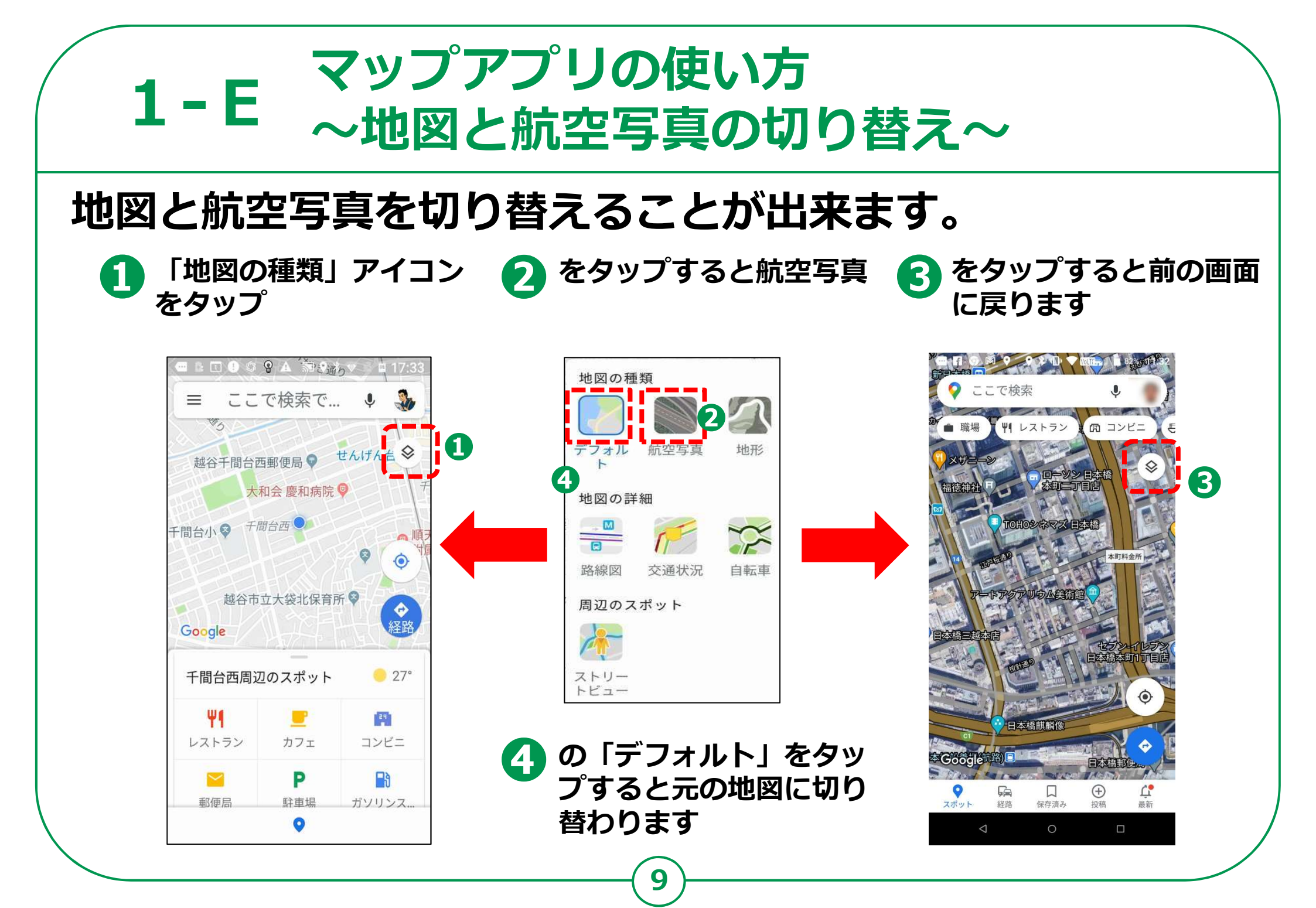

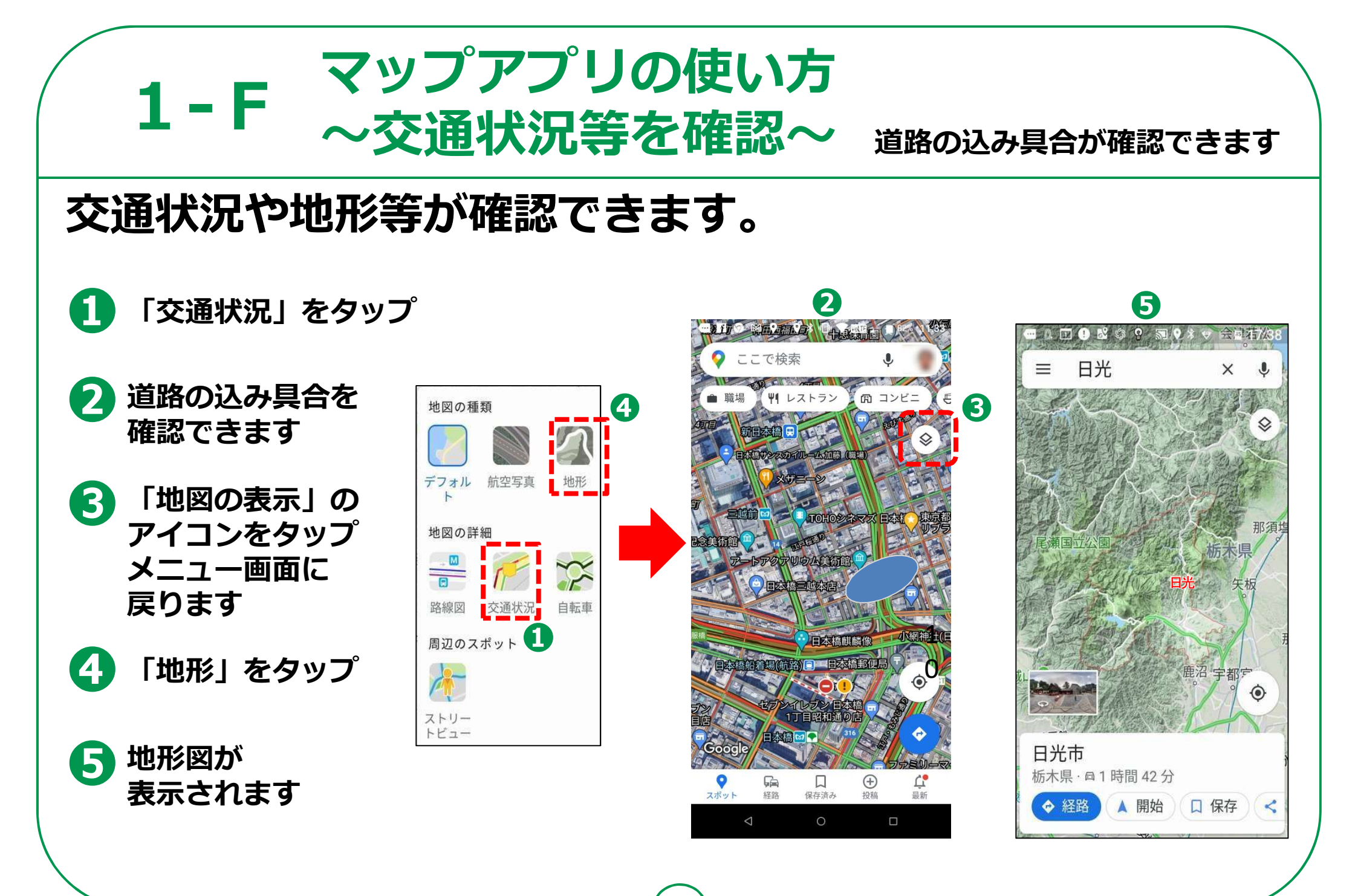

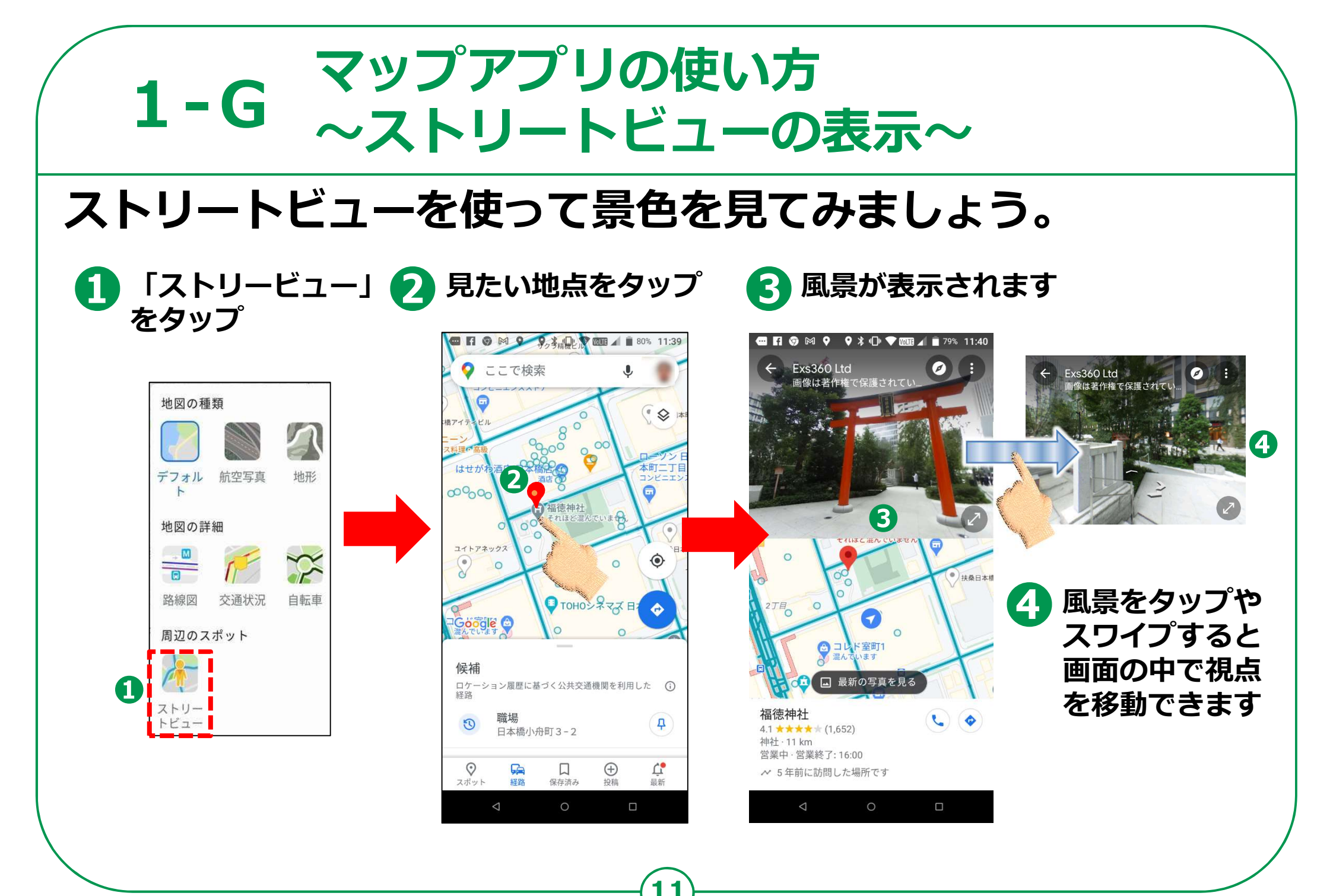

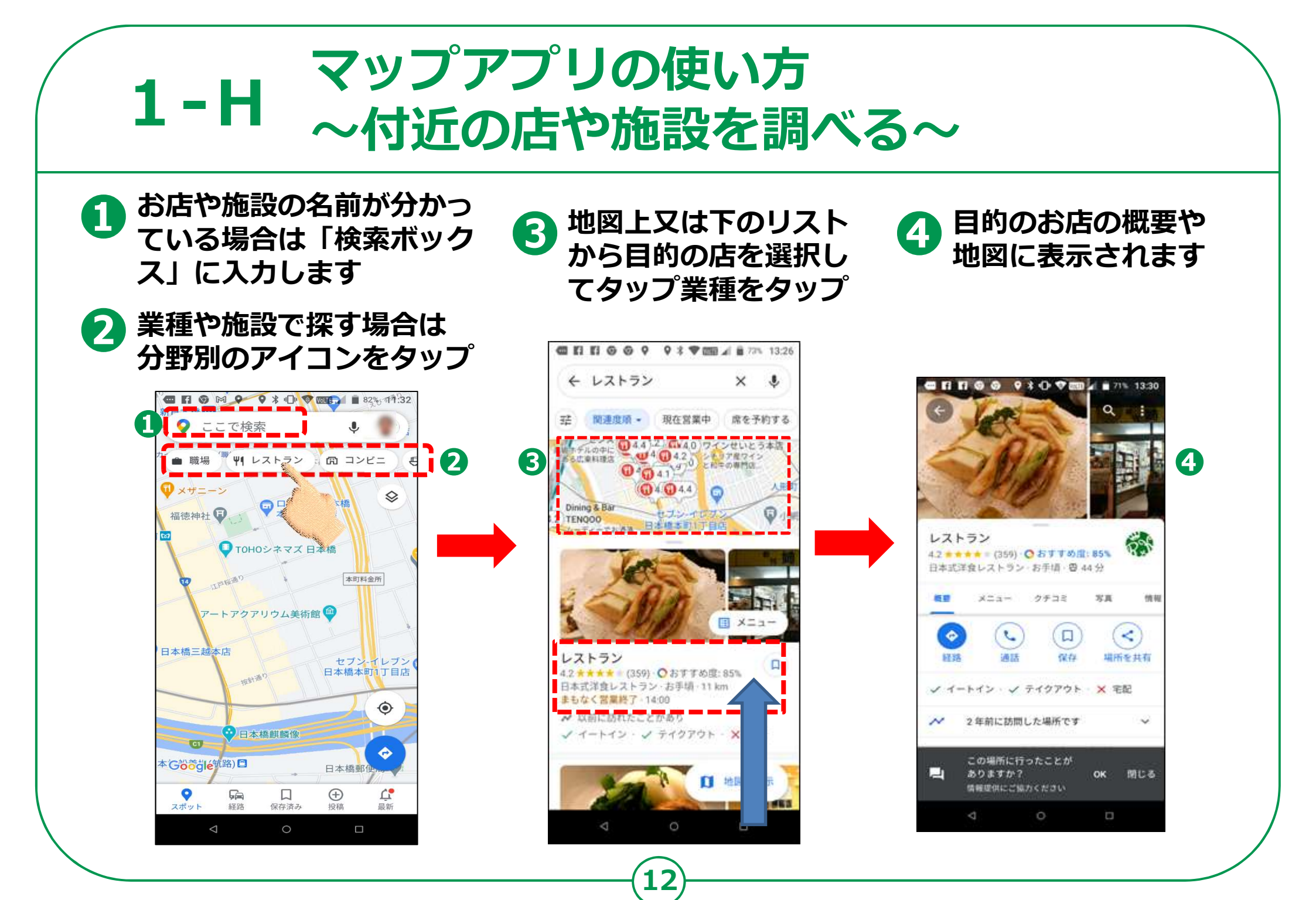

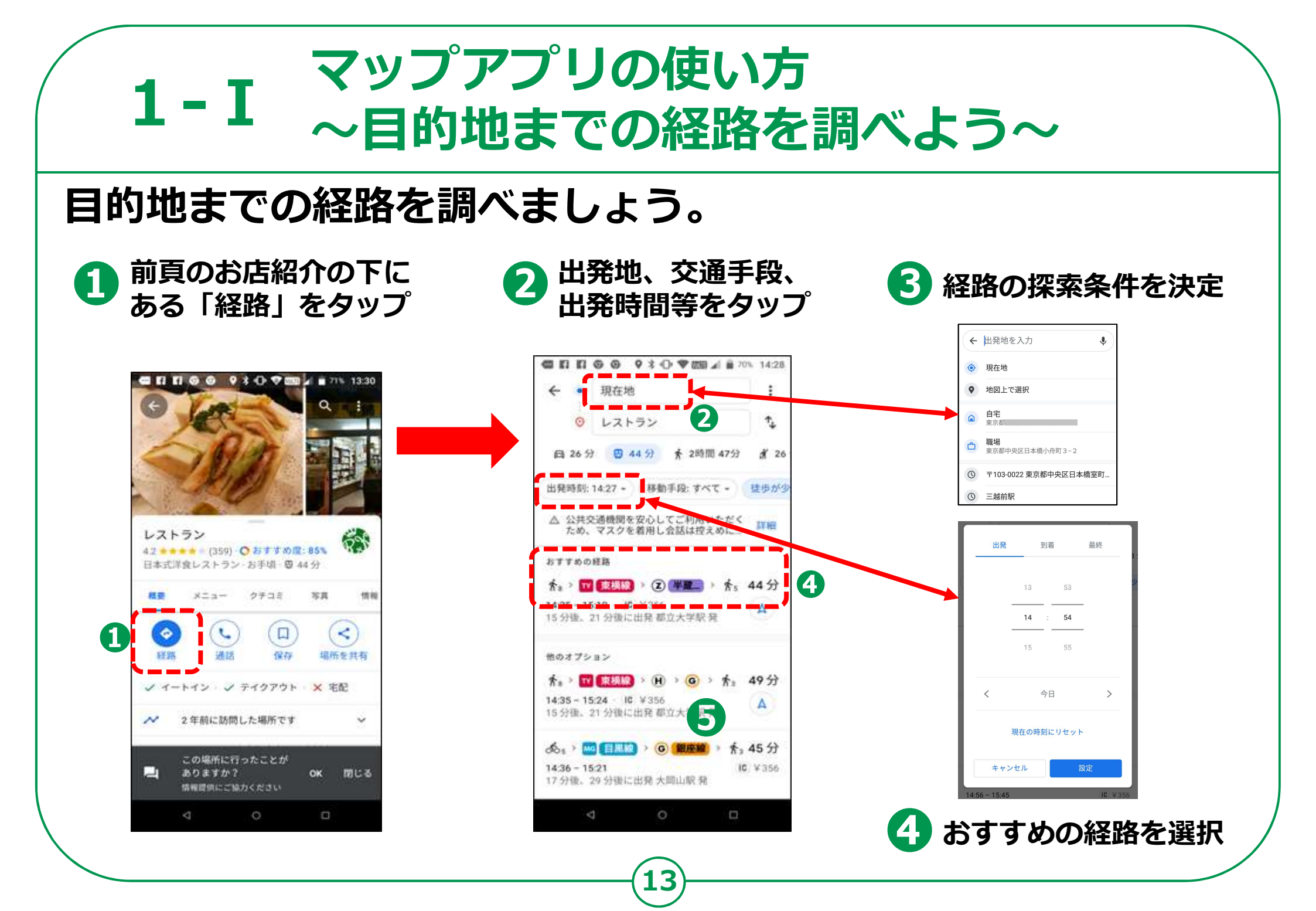

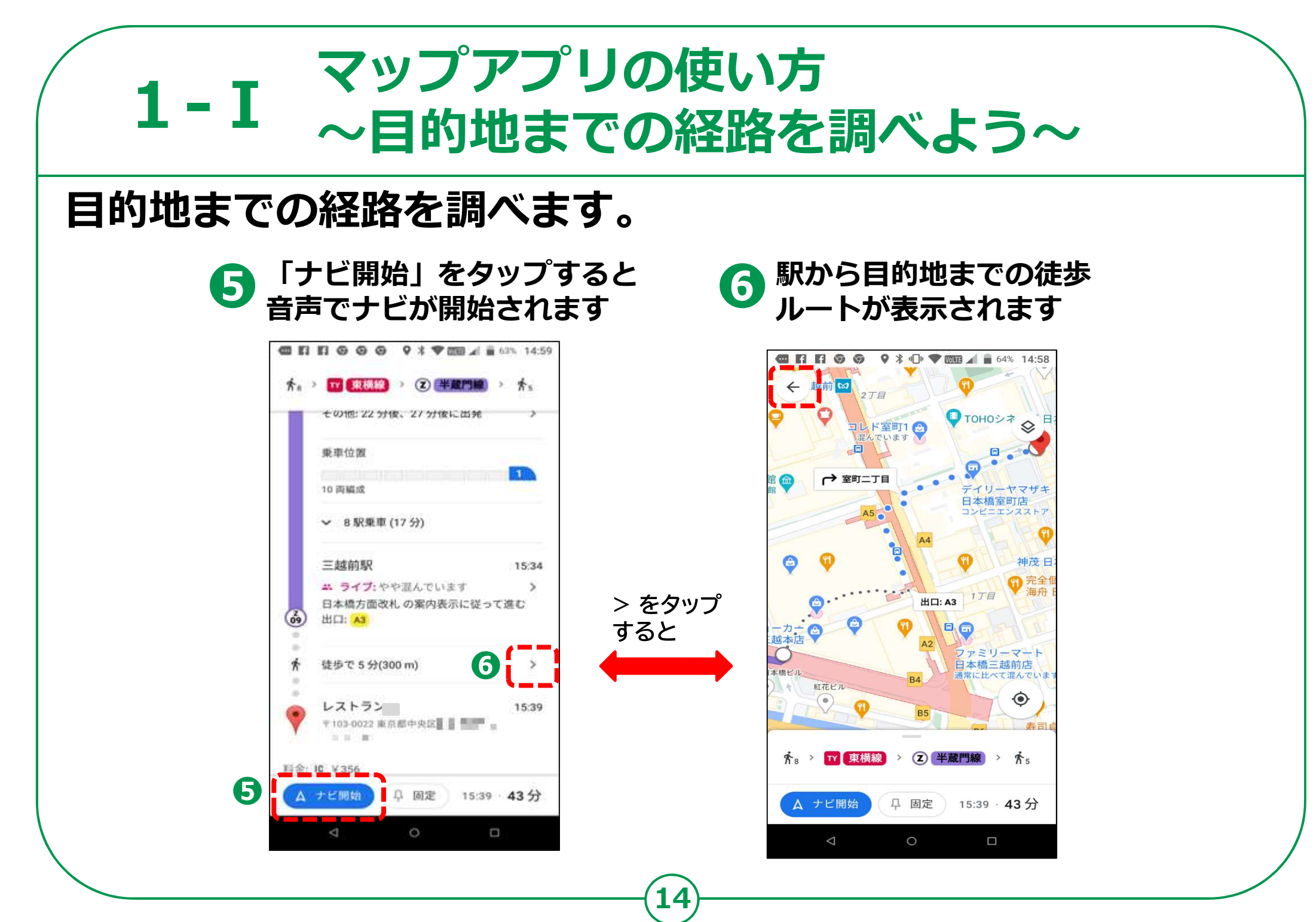